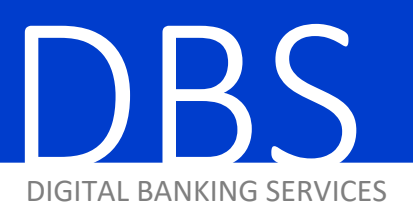

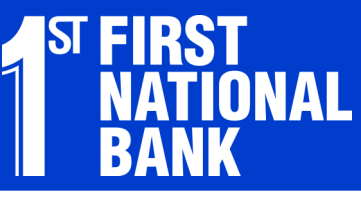

HOW-TO GUIDE

GETTING SCANNER INFO

1. After the application window opens, click "File" and then click "Setup."

| 💈 EZeDeposit Main Menu User: ku                     | rtj Site: TestMerchant                                  | Processing Date: 8/                                                                                                    | 26/201                                                       |                                            |  |
|-----------------------------------------------------|---------------------------------------------------------|----------------------------------------------------------------------------------------------------|--------------------------------------------------------------|--------------------------------------------|--|
| File About                                          |                                                         |                                                                                                    |                                                              |                                            |  |
| Setup<br>Refresh Profile<br>Export Settings<br>Exit |                                                         |                                                                                                    |                                                              |                                            |  |
| Export Data                                         | Setup                                                   |                                                                                                    |                                                              |                                            |  |
| Transmit Deposits                                   | Setup information.           Scanner         Proxy Info |                                                                                                    |                                                              |                                            |  |
| Reports                                             | Scanners<br>MagTek                                      | Panini Drivers (2.x)                                                                                                    | DeviceSuite Drivers                                          | Rangers Drivers                            |  |
| Exit                                                | ← Excella<br>← Excella STX                              | C MVX 30 / VisionX 50<br>C MVX 60 / VisionX 75<br>C MVX 90 / VisionX 100                                                                               | C Smart Source Value<br>Smart Source Pro<br>TS230<br>RDM7000 | C CR180<br>C CR25 / CR55<br>C Micro Series |  |
| Contin                                              | 2                                                       | Panini Drivers (3.x)                MVX 30 / VisionX 50                 MVX 60 / VisionX 75                 MVX 90 / VisionX 100                 IDeal | CAPI<br>C Smart Source Value<br>C Smart Source Pro           |                                            |  |
|                                                     | Serial Num Company                                      | Serial Num Sorter Sorter                                                                                                    |                                                              |                                            |  |
|                                                     | IP address No IP ner                                    | evice Get Sorter Info                                                                                                    | hold , , , , , , , , , , , , , , , , , , ,                   |                                            |  |

- 2. Under the 2nd Green Heading, make sure "MVX 30 / VisionX 50" is chosen.
- **3. Click "Get Sorter Info."** Your computer will read the sorter and pull in the information that the program needs.

## 4. Once the information is displayed, click "Update."

Close out of this window when finished. You should now be able to use your scanner as normal.